# GROWATT

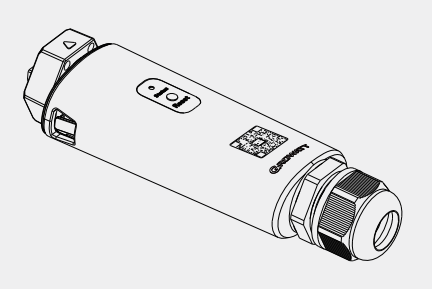

# ShineWiLan-X2 **Configuration Guide**

| For the latest information, please | e visit http://en.growatt.com. |
|------------------------------------|--------------------------------|
| <b>T</b> 400-931-3122              | <b>F</b> +86 755 2747 2131     |
| E service@ginverter.com            | W en.growatt.com               |

### Step1. Turn on the PV device and check the connection status

Upon initial installation, ShineWiLan-X2 is steady blue light indicates that it is in Bluetooth mode.

#### LED status indication

| LED status   | Operating status                                                                                                    |
|--------------|----------------------------------------------------------------------------------------------------|
| Off          | <ul> <li>The datalogger failed to communicate with the PV device.</li> <li>(1) Check if the datalogger has been properly connected to the USB port on the PV device;</li> <li>(2) Unplug and replug the datalogger;</li> <li>(3) Connect the datalogger to another PV device to check whether the datalogger or the PV device is faulty.</li> </ul> |
| Steady white | The datalogger is initializing. Please wait for about one minute.                                                                                                    |
| Steady blue  | The datalogger is in Bluetooth mode. Please continue with the network configuration process. If you do not need to configure the network, you can exit this mode by pressing the button once.                                                                                                    |

#### Step2. Download the ShinePhone APP

Scan the QR code below to download the ShinePhone APP, or you can search for ShinePhone in the Apple Store or Google Play to download and install the APP.

1. Make sure you download the latest version. 2. For further information, please visit http://server.growatt.com.

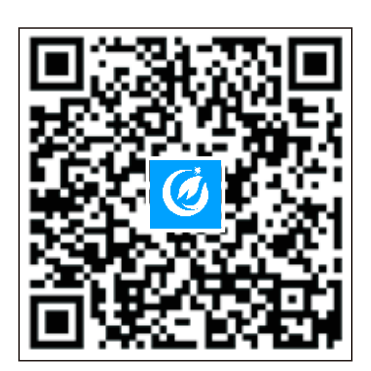

[Android & iOS]

## Step3. Register an account

1. Connect your phone to the router via a wireless network; 2. Run the ShinePhone APP and go to the registration page; 3. Fill in the registration information and click "Create account" .

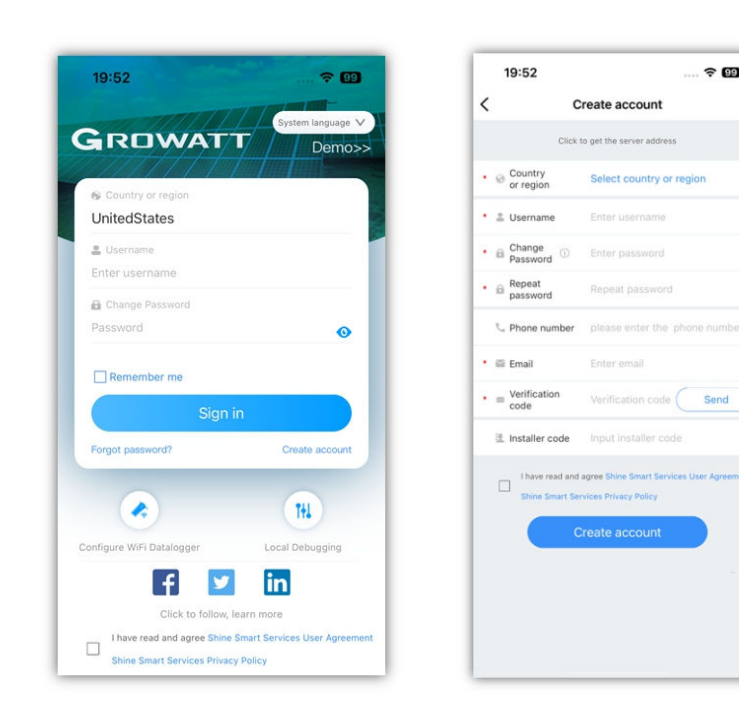

# Step4. Add a plant

1. Go to the "Add plant" page; 2. Fill in the plant information; 3. Click "Done" to add the plant.

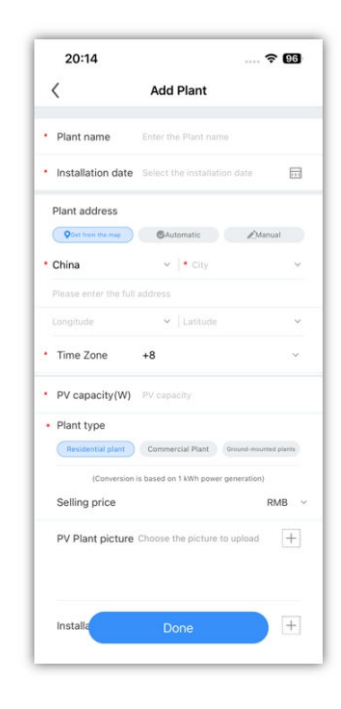

## Step5. Add a datalogger

- 1. Go to the "Add datalogger" page;
- 2. Scan the QR code or manually enter the serial number (SN) and verification code;
- 3. If you select "LAN Connection", the datalogger will be added directly. If "Wi-Fi
- Connection" is selected, you need to configure the network to add the datalogger; 4. If you do not need to add a datalogger, you can skip this step and go to the "Plant" page.

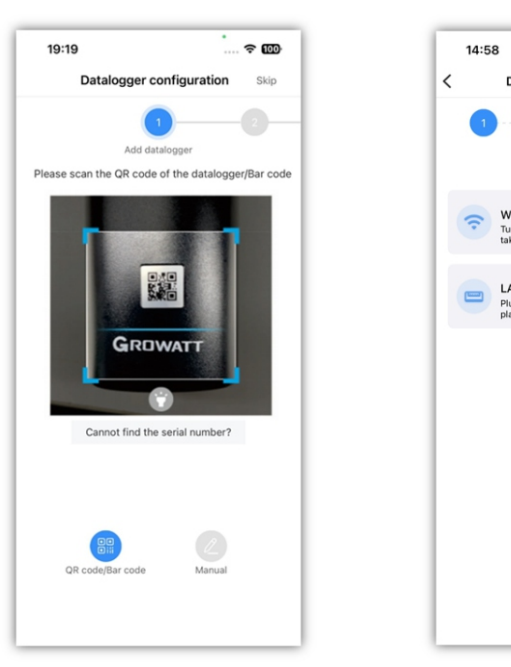

Step6. Network mode configuration

#### 1. Connect via Wi-Fi

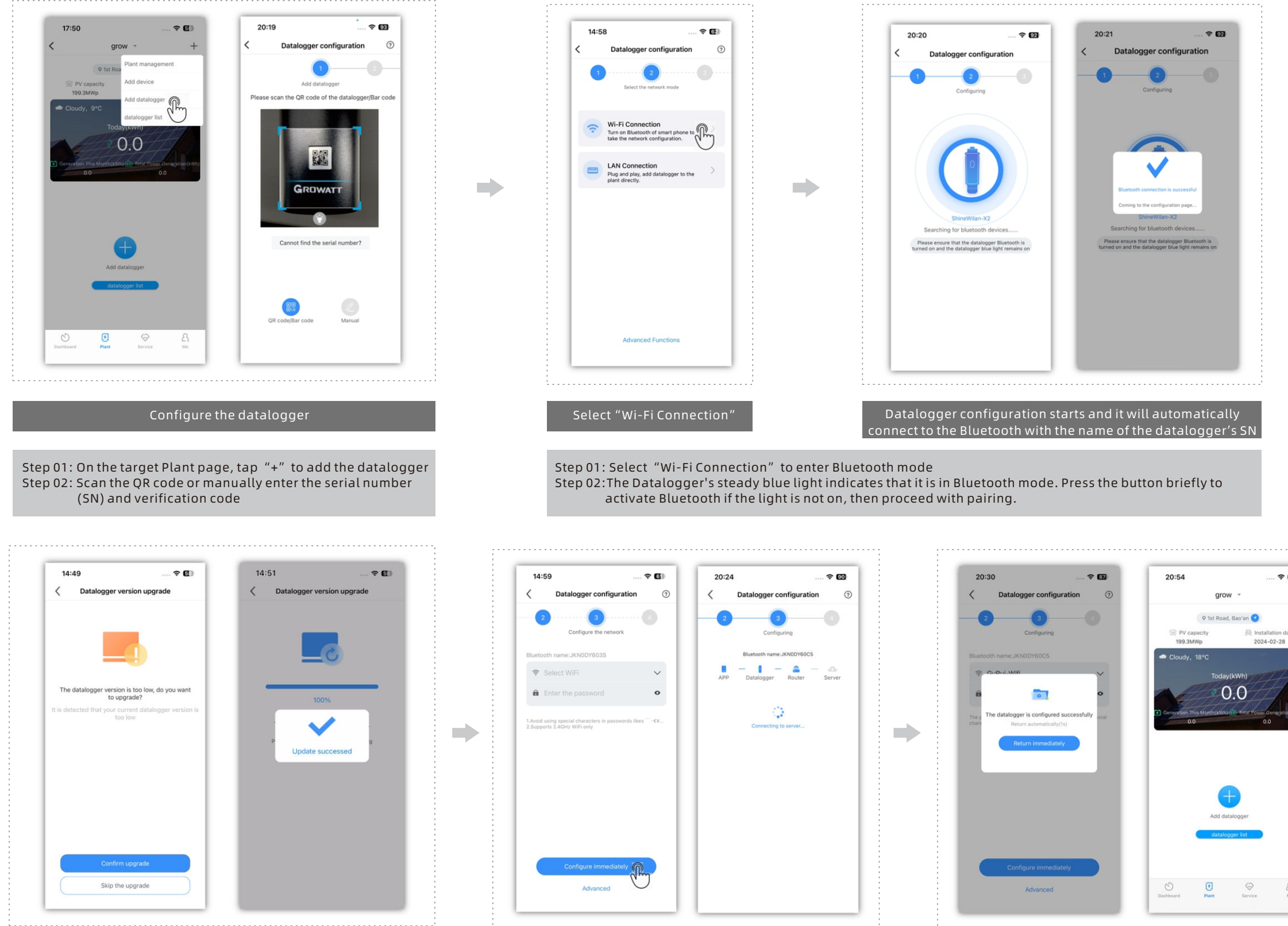

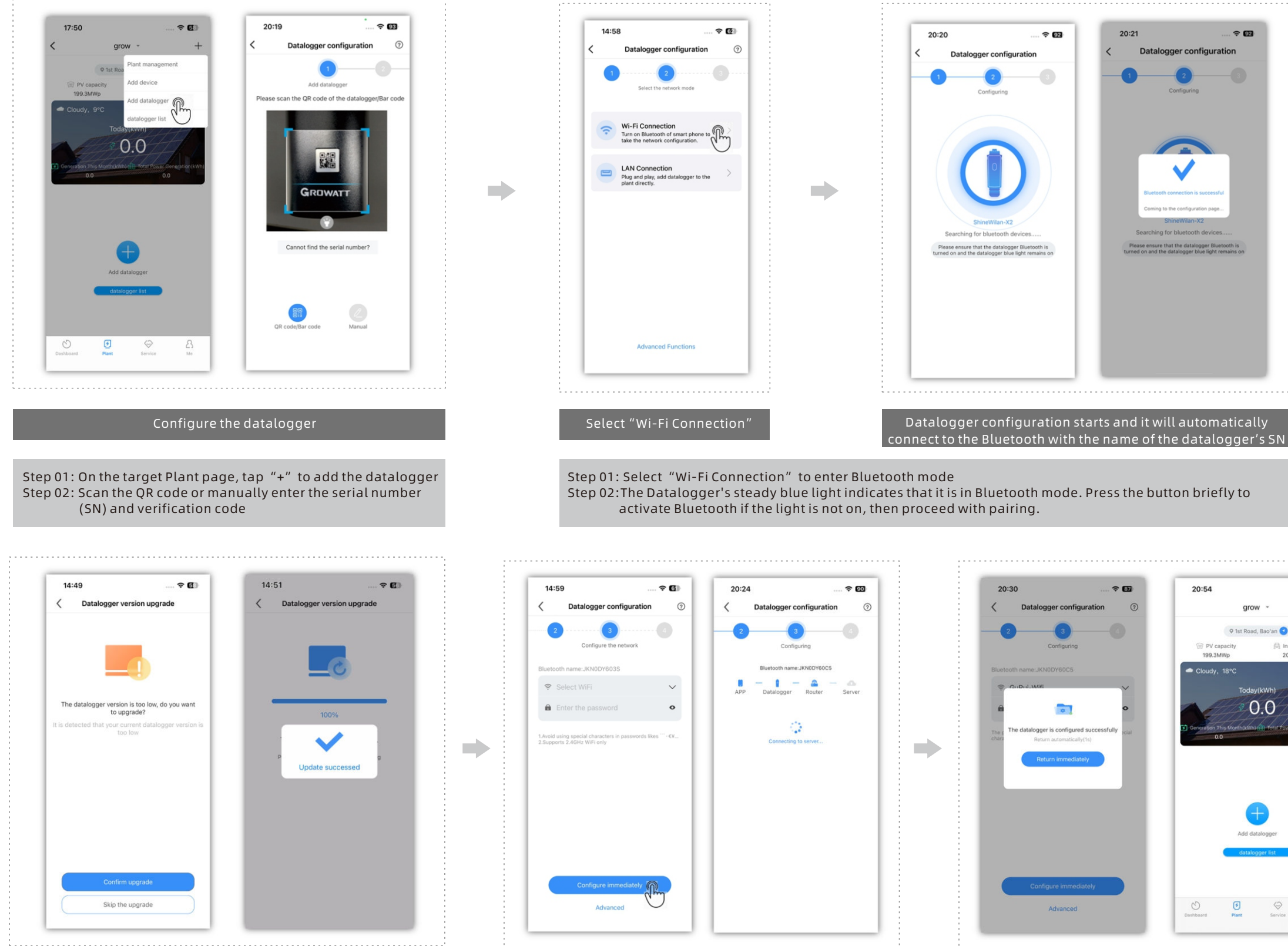

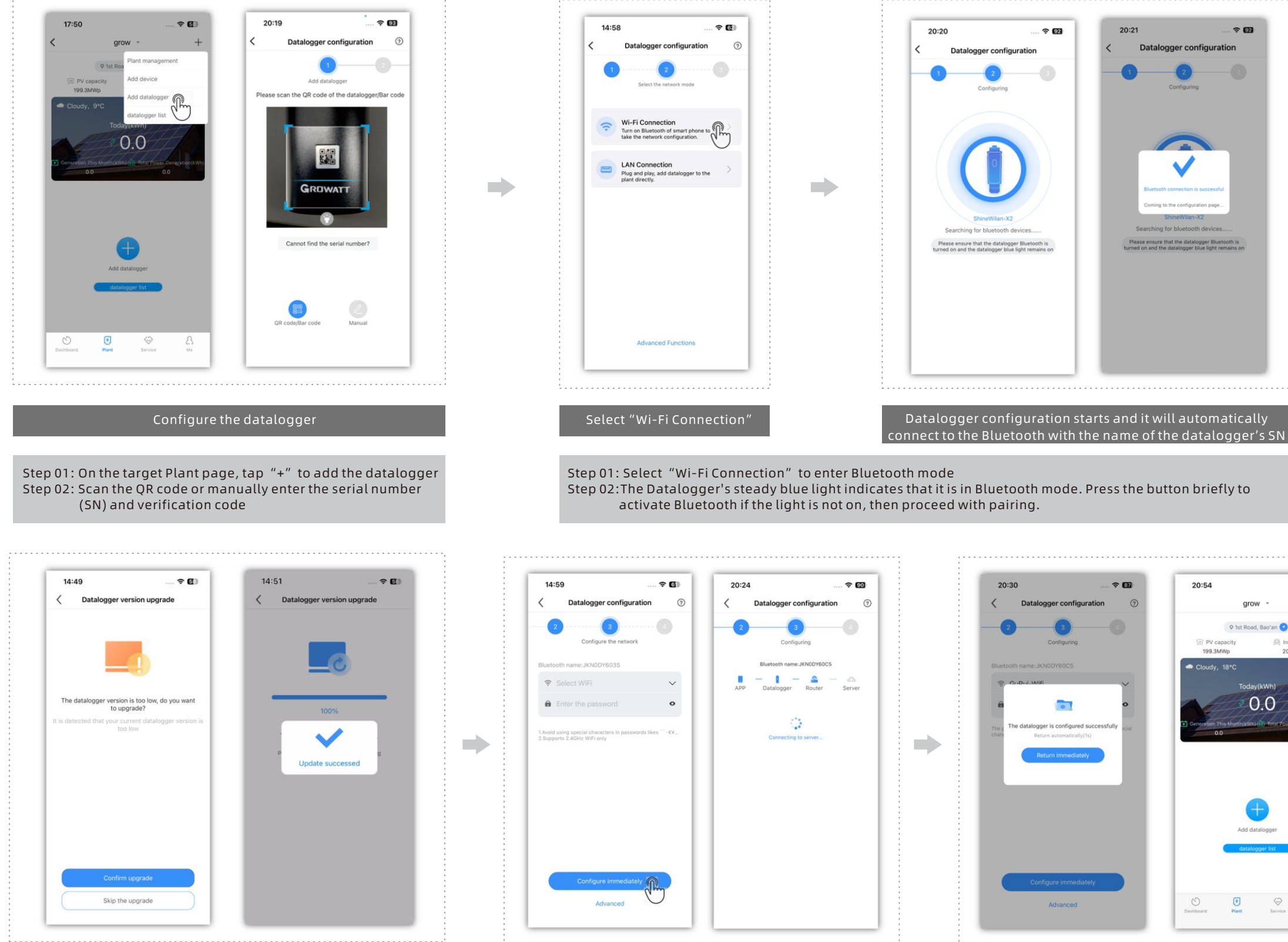

중 84

8

**? ₫** 

Datalogger firmware upgrade (only perform this step when a firmware update is required)

Step 01: Choose whether to upgrade the datalogger version Step 02: If you need to upgrade the datalogger, please wait for about 10 minutes. The datalogger will restart automatically once the upgrade is complete Step 03: Reconnect to the datalogger's Bluetooth

Step 01: After the Bluetooth connection is set up, enter the configuration page, select your target router and enter the password

Connect to the home router and configure the network

Step 02: Once the WiFi configuration is complete, please return to the "Plant" page

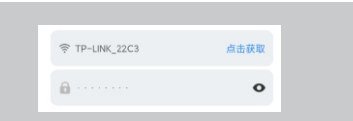

Configuration is successful, then return to the "Plant" page

2. Connect via LAN

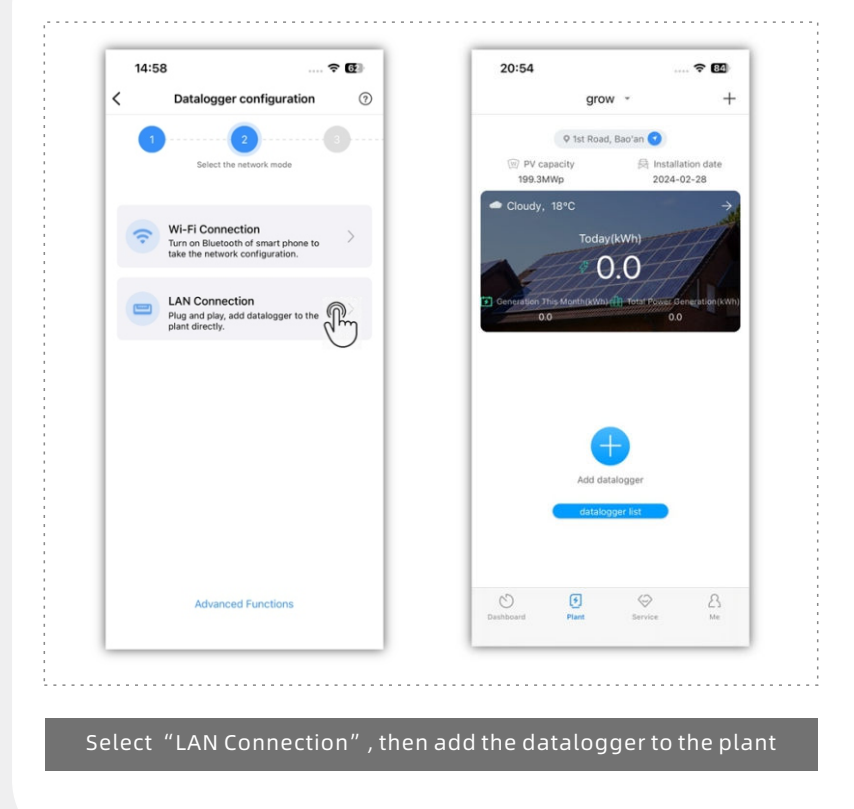

## Step7. Check the datalogger status

1. Log in with your account, go to the "Plant" page and click the "+" icon to check the datalogger list 2. From there, you can edit, delete or configure the datalogger

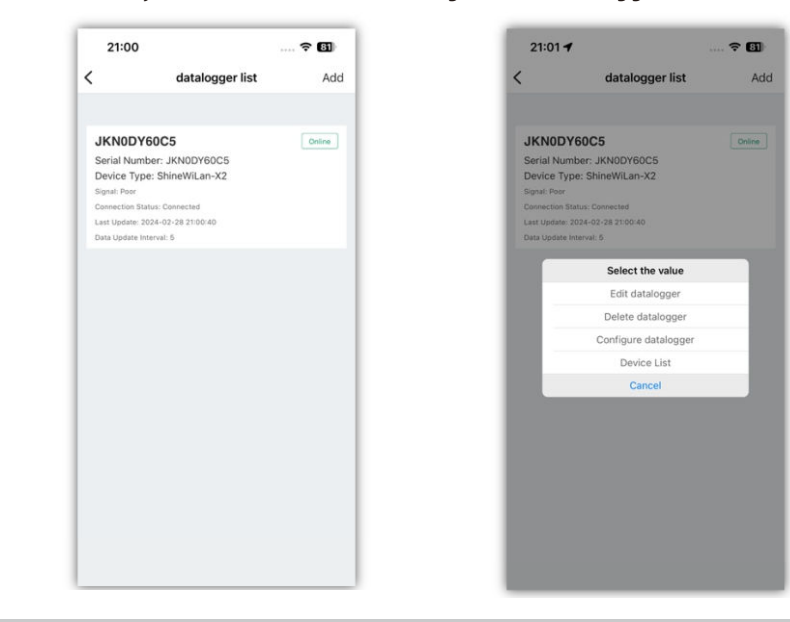

Note: To monitor other devices with the datalogger, you need to remove it from the current account and then add it to the new account.

## Appendix I. Troubleshooting

#### 1. Troubleshooting based on the indicator status

| LED status       | Indication                                                                         | Troubleshooting                                                                                                    |
|------------------|------------------------------------------------------------------------------------|----------------------------------------------------------------------------------------------------|
| Steady<br>green  | ShineWiLan-X2 failed<br>to connect to the router                                   | <ol> <li>For Wi-Fi connection         <ol> <li>Check if you have entered the correct account name and password of the router during configuration</li></ol></li></ol> |
| Flashing<br>blue | ShineWiLan-X2<br>communicates with the<br>PV device, router and<br>server properly | Operating properly                                                                                                    |
| Steady<br>blue   | ShineWiLan-X2 is in<br>Bluetooth mode                                              | Bluetooth configuration mode. Please continue with the configuration process. If network configuration is not needed, you can press the button once to exit this mode |

| LED status        | Indication                                                                                | Troubleshooting                                                                                                    |
|-------------------|-------------------------------------------------------------------------------------------|----------------------------------------------------------------------------------------------------|
| Flashing<br>green | ShineWiLan-X2 has been<br>connected to the router, but<br>failed to connect to the server | <ul> <li>(1) Check if the router has access to the Internet</li> <li>(2) Check if the router is blocking the server and port<br/>number. ShineWiLan-X2 uses Port 7006.</li> </ul> |
| Off               | ShineWiLan-X2 failed to communicate with the PV device                                    | Check the USB port connection                                                                                                    |

#### 2. ShineWiLan-X2 button description

| Button operation                                                                                                    | Description                                                                                                    |
|----------------------------------------------------------------------------------------------------|----------------------------------------------------------------------------------------------------|
| When the ShineWiLan-X2 is working<br>normally, short press the button (the<br>indicator will turn steady blue)             | Enter Bluetooth Mode                                                                                                    |
| When the ShineWiLan-X2 is in Bluetooth<br>Mode, short press the button (the indicator<br>will exit the steady blue status) | Exit Bluetooth Mode                                                                                                    |
| Press and hold the button for 6s until the<br>white light is on                                                            | <ul> <li>Reset the datalogger; restore to factory settings</li> <li>(1) Dynamic IP by default</li> <li>(2) Reset items include transmission interval, router information</li> <li>(3) Reset items exclude the Serial Number, domain name, IP address, port and retransmission data</li> </ul> |

## Appendix II. Advanced settings (for commissioning, professionals only)

1. Access the "Advanced settings" page

| 16:18                    | 🗢 🕼          |
|--------------------------|--------------|
| Ме                       |              |
| a caijiqi                | >            |
| Datalogger configuration |              |
| Cocal Debugging          | · · ·        |
| Contact Us               | 400-9313-122 |

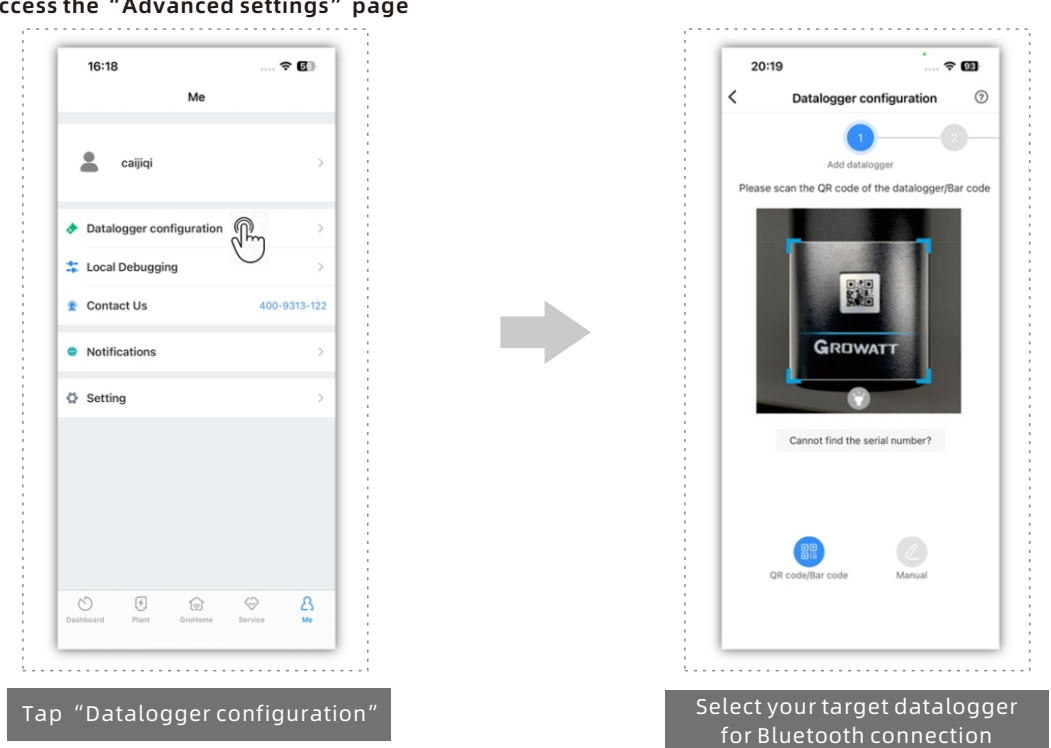

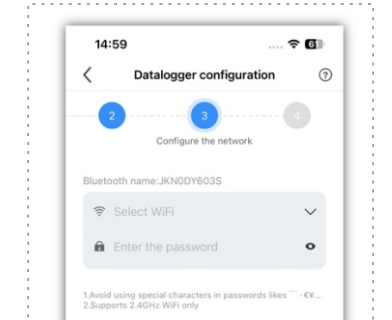

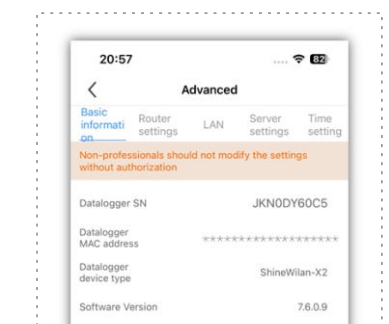

Step 01: Tap "My" > "Configure Datalogger"

Step 02: Scan the QR code or manually enter the SN and the verification code

Note: Before accessing Advanced Settings, make sure to:

(1)Enable Bluetooth on your phone.

(2)Ensure the Datalogger is in Bluetooth mode, as indicated by the steady blue light. If necessary, press the button to activate this mode.

#### 2. Static IP configuration

| /                                             | dvanced                             | / Advanced                                                                |
|-----------------------------------------------|-------------------------------------|---------------------------------------------------------------------------|
| Basic<br>informati Router<br>settings         | LAN Server Time<br>settings setting | Basic Router Server Time<br>informati settings LAN settings setting       |
| Non-professionals shoul without authorization | d not modify the settings           | Non-professionals should not modify the settings<br>without authorization |
| DHCP                                          |                                     | DHCP                                                                      |
| P address                                     | 192.168.5.1                         | IP address 0 >                                                            |
| 3ateway settings                              | 192.168.5.1                         | Gab IP address D >                                                        |
| subnet mask                                   | 255.255.255.0                       | Sub Please enter the static IP here                                       |
| DNS                                           | 202.96.134.133                      | DN: D>                                                                    |
|                                               |                                     | Cancer Done                                                               |
|                                               |                                     |                                                                           |
|                                               | Save                                | Save                                                                      |
|                                               |                                     |                                                                           |
|                                               |                                     |                                                                           |
|                                               |                                     |                                                                           |
|                                               |                                     |                                                                           |
|                                               |                                     |                                                                           |
|                                               |                                     |                                                                           |
| Fi static IP                                  | configuration                       | LAN static IP configuration                                               |
|                                               |                                     |                                                                           |
|                                               |                                     |                                                                           |

Step 03: Enter the target static IP, gateway, mask and DNS, then click "Save"

# P Advanced settings page

On the "Datalogger configuration" page, tap "Advanced" at the bottom to access advanced settings ⚠ **Notice:** Advance settings can only be operated by professionals. Otherwise, the datalogger might fail to work properly.

#### 3. Parameter settings

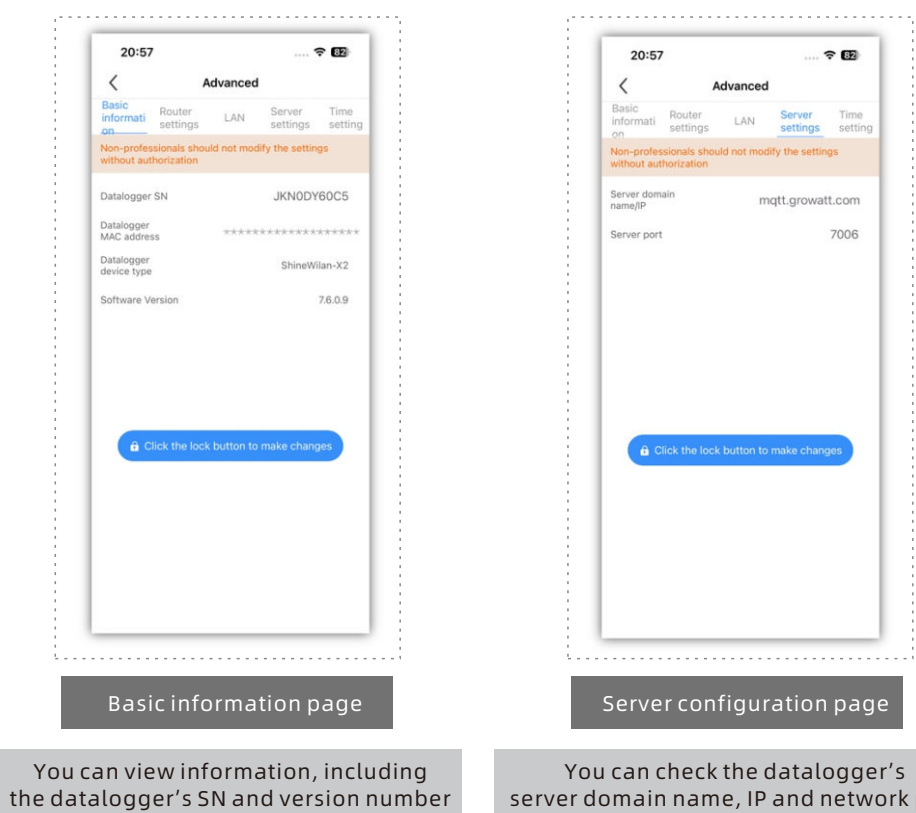

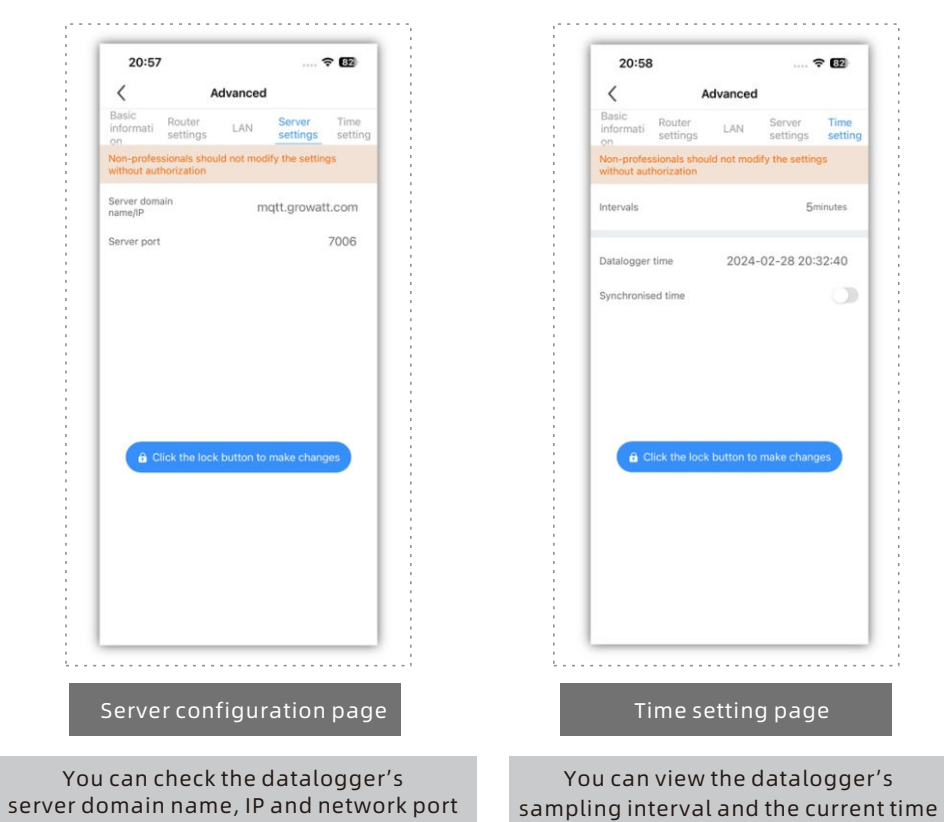